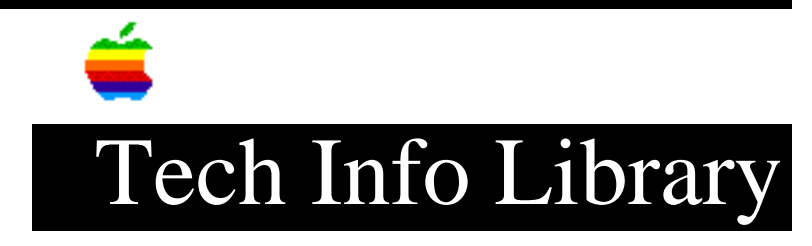

## AppleVision 1710 Display: Only Resolution is 640x480 (1/97)

Article Created: 24 August 1995 Article Reviewed/Updated: 28 January 1997

TOPIC -----

I have connected my AppleVision 1710 display to the onboard video on my Power Macintosh 7500/100. The only available resolution is 640x480. In addition, the sound controls do not seem to work. I can adjust the volume and tone, but I do not see the changes represented on the control strip modules. The speaker and microphone cables from the monitor are connected to the corresponding ports on the Power Macintosh. I am not using the ADB connector for the monitor because I wanted to connect the keyboard directly to my Macintosh computer.

DISCUSSION -----

The AppleVision Display software uses the ADB cable to sense what kind of monitor is connected to the computer. If the integrated ADB/video cable is not used, then as you have mentioned, the only resolution available is 640x480 and the speaker controls on the front of the monitor will not bring up their corresponding control strip modules. The volume and tone buttons work, but you do not see the levels on your monitor control strip.

If the AppleVision 1710AV Display, or AppleVision 1710 Display is connected without the ADB connector to a Macintosh previously using a display at a resolution higher than 640x480, the monitor displays the higher resolution during the startup process. However, when the desktop displays the resolution resets to 640x480 and does not offer you the ability to change the resolution. To correct this, use the integrated ADB/video cable and restart your Macintosh.

If you are still only getting the  $640 \ge 480$  resolution, follow the troubleshooting steps below.

Step 2
----Verify the AppleVision extension is installed and loading at startup.

```
Step 3
____
Delete the preferences for the Finder and one or more of the following;
• Sounds & Displays prefs
• Monitors & Sound prefs
• Monitors
• Sound Preferences
Depending on the computer and version of Mac OS installed you will find one or
more of these preference files in your Preference folder, which is located
inside your System folder).
Step 4
____
Remove the existing AudioVision software and reinstall it.
Article Change History:
29 Jan 1997 - Added AppleVision to discussion, and revised pref files.
04 Jan 1996 - Added additional troubleshooting steps.
21 Dec 1995 - Changed the title to match the monitor name.
Copyright 1995-97, Apple Computer, Inc.
Keywords: hts
_____
This information is from the Apple Technical Information Library.
ArticleID: TECHINFO-0018469
19970130 08:57:02.00
```

Tech Info Library Article Number: 18469